# ÖĞRETİM ÜYESİ NOT GİRİŞ İŞLEMLERİ

#### Sınav İşlemleri

Vermiş olduğunuz ders ile ilgili not girişi ve sonuçlandırma işleminizi yapabilmeniz için o derse ait sınav tanımlanmış olması gerekmektedir. Sınav tanımlanmayan bir derse not giriş işlemi yapılamaz. Not girişi işlemi için o derse ait sınavın mutlaka tanımlı olması gerekmektedir.

### Sınav İşlemleri >Sınav Tanımla

Bu bölümde seçtiğiniz derse ait birden fazla sınav tanımlama işlemi yapabilirsiniz. Bu bölüme girdiğinizde karşınıza aşağıdaki gibi bir ekran gelecektir.

| <b>(?</b>                          | ≡ TEST En       | zincan Binali Yıldırım Üniversitesi (2019-2020) | Bahar) |                       |          |      |                                                                                             |       |         |                |
|------------------------------------|-----------------|-------------------------------------------------|--------|-----------------------|----------|------|---------------------------------------------------------------------------------------------|-------|---------|----------------|
|                                    |                 |                                                 |        |                       |          |      |                                                                                             |       |         |                |
| TEST Akademik Bilgi Sistemi        | Şb Ders Kod     | u Ders Adı                                      | T+U    | Z                     | Krd      | Akts | Fakülte / Program                                                                           |       |         | Kon            |
|                                    | 1 IN\$1208      | TOPOGRAFYA                                      | 2+2    |                       | 3        | 5    | Mühendislik Fakültes - Inşaat Mühendisliği                                                  |       |         | 3/999          |
| 🖽 Genel İşlemler 💙                 | 2 IN\$1410      | BITIRME PROJEST                                 | 1+3    |                       | 3        | 5    | Muhendislik Fakultes - Inşaat Muhendisligi                                                  | (A)   |         | 1/999          |
|                                    | 1 IN\$5208      | TOPOGRAFYA                                      | 2+2    |                       | 3        | 5    | Munendislik Fakultes - Inşaat Munendisliği (I                                               | 10)   |         | 50/000         |
| 🕅 Sınav İşlemleri 💙                | 1 1103.0204     | 10 OLÇME BILGISI                                | 2+2    |                       | 4        | 4    | Mühandislik Fakültes - İnşaat Mühandisliği                                                  | iõ)   |         | 43/999         |
| Sınav Tanımla                      | 1 1103.0204     |                                                 | 2+2    |                       | 3        | 4    | Mühendislik Fakültes - İnşaat Mühendisliği (1<br>Mühendislik Fakültes - İnşaat Mühendisliği | 10)   |         | 5/999          |
| Not Giriş                          | 3 1103.0208     |                                                 | 2+1    |                       | 3        | 5    | Mühendislik Fakültes - İnçaat Mühendisliği                                                  | (Ő)   |         | 4/999          |
| Danışman Not Girişi                | 3 1103.0208     | 06 İNSAAT MÜH, ANA TASARIM 2                    | 4+0    |                       | 4        | 7    | Mühendislik Fakültes - İnsaat Mühendisliği                                                  | ,     |         | 3/999          |
| Danışman Staj Not Girişi           | 3 1103.0208     | 06 İNŞAAT MÜH. ANA TASARIM 2                    | 4+0    | <u></u>               | 4        | 7    | Mühendislik Fakültes - İnsaat Mühendisliği (İ                                               | lÖ)   |         | 2/999          |
| Öğrenci Bazlı Not Giris            | 55 760000YL     | ZSEM Seminer Dersi                              | 0+0    |                       | 0        | 6    | Fen Bilimleri Enstit - Biyoloji(YL)                                                         |       |         | 2/999          |
| Sinav Takvimi                      | 55 760000YL     | TTEZ TEZ                                        | 0+0    | $\mathbf{\mathbf{V}}$ | 0        | 24   | Fen Bilimleri Enstit - Biyoloji(YL)                                                         |       |         | 3/999          |
|                                    | 55 760000YL     | ZUZM Uzmanlık Alan Dersi                        | 0+0    |                       | 0        | 6    | Fen Bilimleri Enstit - Biyoloji(YL)                                                         |       |         | 6/999          |
|                                    | 1 760700YL      | 5018 Ulaşım ve Trafik                           | 3+0    |                       | 3        | 6    | Fen Bilimleri Enstit - İnşaat Mühendisliği(YL)                                              |       |         | 5/999          |
| 🗞 Başvuru İşlemleri 🔷 👌            |                 |                                                 |        | ₽                     | 13 - 1/1 | 1    | <u>т</u> к∢ ▶ א ₽́                                                                          |       |         |                |
| 😸 Topluluk ve Etkinlik Íslemleri ≻ | 1 İNŞ1208 TOPOO | RAFYA Dersinin sınavlar 💿 Sınav Ekle            |        |                       |          |      |                                                                                             |       |         |                |
|                                    | Sin             | av Adı Ders kouu Ders Aui                       | -      | Tarihi Sa             | ati      |      | Derslik                                                                                     | EO(%) | Öğr.Say | Not Gir Ö.Say. |
| 📽 Kullanıcı İşlemleri 🧳            | 🖉 g م           | zxcvz İNŞ1208 TOPOĞRAFYA                        | 2      | 4.04.202              | 0 09:00  |      | 1000ED-K1-7(C2-103)<br>1000ED-K1-7(C2-103)<br>1000ED-K1-7(C2-103)                           | 40    | 3       | 3              |
|                                    |                 |                                                 | I      | ₽                     | 1 - 1/1  | 1    | _ и ∢ ▶ א 🕼                                                                                 |       |         |                |
|                                    | i               | an Edildi Sonuçlandırıldı                       |        |                       |          |      |                                                                                             |       |         |                |

Daha önceden tanımlamış olduğunuz sınav mevcut ise listede yer alacaktır. Mavi renk ile işaretlenmiş olan sınavlar "İlan Edilmiş" Pembe renk ile işaretlenmiş olan "Sonuçlandırılmış" sınavlardır.

İlan edilmiş veya Sonuçlandırılmış sınav üzerinde herhangi bir değişiklik yapılamaz. Sınavı tanımladıktan sonra İlan Edinceye veya Sonuçlandırılıncaya kadar sınav üzerinde değişiklikler yapabilirsiniz fakat bu işlemlerden sonra sınav üzerinde herhangi bir değişiklik yapamazsınız.

Bu işlemlerden sonra sınav üzerinde herhangi bir değişiklik yapabilmek için öğrenci işlerine müracaat etmeniz gerekecektir.

#### Not girişi yapabilmek için lütfen aşağıdaki işlem sırasını takip ediniz.

Ana menüden sınav tanımlama linkini tıklayınız. Karşınıza gelen ekrandan yeni sınav tanımlayacağınız dersi seçiniz ve sınav tanımlayacağınız dersi seçiniz butonuna basınız. Bu işlemden sonra aşağıdaki ekran gelecektir.

| Sinav Ekle                     |                          |                   |                         |                             |                 | • ? × |
|--------------------------------|--------------------------|-------------------|-------------------------|-----------------------------|-----------------|-------|
| Sınav İşlemleri (Yeni Sınav Ta | nımlanıyor)              |                   |                         |                             |                 |       |
| Sınav Tipi                     | Ara Sınav                | •                 |                         |                             |                 |       |
| Sınav Şablon Adı               | >Sınav Adı Ata           | ▼ Not             | : Aynı Sınav Şablon A   | dı ile ikinci bir sınav tal | nımlanmamalıdır |       |
| Sınav Adı                      |                          |                   |                         |                             |                 |       |
| Sınav Kısa Adı                 |                          |                   |                         |                             |                 |       |
| Tarihi                         | 25.04.2020 Saati 0       | 9:00 (Ör: 0       | 9:30)                   |                             |                 |       |
| Etki Oranı %                   | Kilitli E                | in fazla ara sına | av etki oranı:40 Kullaı | nılan:0 Kalan:40            |                 |       |
| Derslilder                     | Seç                      | •                 | Seç                     | •                           | Seç             | •     |
| Dersinder                      | Seç                      | •                 | Seç                     | •                           |                 |       |
| Açıklama                       |                          |                   |                         |                             |                 |       |
|                                | Sınav Tarihi, Dersi Alar | n Öğrencilere     | İlan Edilsin            |                             |                 |       |
|                                | 🛨 Kaydet                 |                   | 🗙 İptal                 |                             |                 |       |
|                                |                          |                   |                         |                             |                 |       |
|                                |                          |                   |                         |                             |                 |       |
|                                |                          |                   |                         |                             |                 |       |

<u>Tarihi:</u> Yapılacak olan sınavın tarihi. <u>Saati:</u> Yapılacak olan sınavın saati.

<u>Sınav Adı/Kısa Adı:</u> Yapılacak olan sınava bir ad verin. Girdiğiniz sınav adı bu dersi alan öğrenciler tarafından yazdığınız şekilde görülecektir. Öğrenciye yapılan sınavın içeriği ve türü hakkında bilgi vermeyi amaçlamaktadır.

<u>Etki Oranı:</u> Yapılacak olan sınavın değerlendirmeye katılacak olan yüzdesini belirlemektedir. Bir ders için birden fazla vize sınavı tanımlayabilirsiniz. Sınav yönetmeliğinde belirlenen alt üst limitler sistem tarafından kontrol edilmektedir.

Sistemde tanımlı olan etki oranları ve sınav sayılarına uygun olmayan bir sınav tanımı yapmanıza sistem izin vermeyecektir.

Örneğin : Vize Sınavı için Tanımlanan Toplam Etki Oranı %40

- 1. Vize Sınavı: Etki Oranı %10
- 2. Vize Sınavı: Etki Oranı %15
- 3. Vize Sınavı: Etki Oranı %15

(vize sınavları oranı toplamı 40 olmalı)

Bu bilgileri girdikten sonra 📄 Kaydet butonuna basarak sınavı kaydedebilirsiniz. Kayıt işleminde sonra öğrenci kendi otomasyonu üzerinden tanımlamış olduğunuz sınavı görebilecektir.

Sınav tanımlandıktan sonra sınavlar listesine gelecektir. Bu listede ;

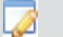

Butonuna basarak sınav bilgilerini değiştirebilir.

Butonu ile sınava girecek öğrenci listesini alabilir.

#### Not Girişi

Not girişi yapabilmek için Ana menüden Not Girişi linkini tıklayın.

Uyarı: Not girişi yapabilmeniz için "Derse ait Sınavın tanımlı olması gerekmektedir.

|                                | TEST I           | rzincan Binali Yıldırım Üniversitesi (2019-2020    | ) Bahar)                    |       |        |         |                                      |                       |            |            |
|--------------------------------|------------------|----------------------------------------------------|-----------------------------|-------|--------|---------|--------------------------------------|-----------------------|------------|------------|
|                                | Dersler - Öğr.Gö | r.Dr. Halim Ferit Bayata                           |                             |       |        |         |                                      |                       |            |            |
|                                | Dönem            | 2019-2020 Bahar                                    | <ul> <li>Fakülte</li> </ul> | Türü  | Tümü 👻 |         | <ul> <li>Kontenjan Göster</li> </ul> | 🔳 Tüm Sınavla         | arı Göster |            |
| TEST Akademik Bilgi Sistemi    | Ders Kodu        |                                                    | Ders Ad                     | h (   |        |         | Sonuçlanmayan Dersleri Göster        | Q Ara/E               | Bul        |            |
| 💷 Genel İşlemler               | > Şb Ders Kod    | ı Ders Adı                                         | Z                           | T+U   | Krd    | Akts    | Fakülte Pro                          | ogram                 | D          | ers Durumu |
| 🕅 Sınav İslemleri              | > 1 İNŞ1208      | TOPOĞRAFYA                                         | <b>S</b>                    | 2+2   | 3      | 5       | Mühendislik Fakültes İn              | şaat Mühendisliği     |            |            |
| Sinav Tanimla                  | 2 İNŞ1410        | BİTİRME PROJESİ                                    | ≤                           | 1+3   | 3      | 5       | Mühendislik Fakültes İnş             | aat Mühendisliği      |            |            |
| Not Giriş                      | 1 İNŞ5208        | TOPOĞRAFYA                                         |                             | 2+2   | 3      | 5       | Mühendislik Fakültes İnş             | aat Mühendisliği (İÖ) |            |            |
| Danışman Not Girişi            | 1 1103.0204      | 10 ÖLÇME BİLGİSİ                                   |                             | 2+2   | 4      | 4       | Mühendislik Fakültes İnş             | aat Mühendisliği      |            |            |
| Danışman Staj Not Girişi       | 1 1103.0204      | 10 ÖLÇME BİLGİSİ                                   |                             | 2+2   | 4      | 4       | Mühendislik Fakültes İnş             | aat Mühendisliği (İÖ) |            |            |
| Öğrenci Bazlı Not Giriş        | 3 1103.0208      | 04 BİTİRME TEZİ                                    | ≤                           | 2+1   | 3      | 5       | Mühendislik Fakültes İnş             | aat Mühendisliği      |            |            |
| Sınav Takvimi                  | 3 1103.0208      | D4 BİTİRME TEZİ                                    |                             | 2+1   | 3      | 5       | Mühendislik Fakültes İnş             | aat Mühendisliği (İÖ) |            |            |
| ≓ Akademik CV                  | > 3 1103.0208    | 06 İNŞAAT MÜH. ANA TASARIM 2                       |                             | 4+0   | 4      | 7       | Mühendislik Fakültes İnş             | aat Mühendisliği (İÖ) |            |            |
| 🙈 Basvuru İslemleri            | 3 1103.0208      | 06 İNŞAAT MÜH. ANA TASARIM 2                       | ≤                           | 4+0   | 4      | 7       | Mühendislik Fakültes İnş             | aat Mühendisliği      |            |            |
|                                | 55 760000YL2     | SEM Seminer Dersi                                  | ≤                           | 0+0   | 0      | 6       | Fen Bilimleri Enstit Biy             | oloji(YL)             |            |            |
| Topluluk ve Etkinlik İşlemleri | 55 760000YL2     | TEZ TEZ                                            |                             | 0+0   | 0      | 24      | Fen Bilimleri Enstit Biy             | oloji(YL)             |            |            |
| 📽 Kullanıcı İşlemleri          | > 55 76000YL     | UZM Uzmanlık Alan Dersi                            | <b>S</b>                    | 0+0   | 0      | 6       | Fen Bilimleri Enstit Biy             | oloji(YL)             |            |            |
|                                | 1 760700YL5      | 018 Ulaşım ve Trafik                               |                             | 3+0   | 3      | 6       | Fen Bilimleri Enstit İnş             | aat Mühendisliği(YL)  |            |            |
|                                |                  |                                                    |                             | ₽     | 13 -   | 1/1     | <u>¹ ▼</u> и ∢ ▶ и @                 |                       |            |            |
|                                | Dersin Sınavları |                                                    |                             |       |        |         |                                      |                       |            |            |
|                                | *                | Fakülte/Program                                    |                             |       |        | Sinav   | Adı                                  |                       | Etki Oranı | Süre       |
|                                |                  | Mühendislik Fakültesi - İnşaat Mühendisliği - İnşa | iat Mühendi                 | sliği |        | İlan Ed | lmeyen Aktif Sınav Bulunamadı        |                       | 40         | Yok        |

Tanımlamış olduğunuz sınavlar listeye gelecektir. Bu listede not girişi yapmak istediğiniz sınavın solunda bulunan 🏹 butonuna basarak not giriş işlemlerine başlayabilirsiniz. Bu butona bastığınızda karşınıza aşağıdaki gibi bir ekran gelecektir.

## Otomatik Hesapla ve Harflendir

Sınav Değerlendirme Tipi «Otomatik Hesapla Harflendir» Seçilmiş ise aşağıdaki ekran görüntülenecektir.

|                                    | =        |                  |                |                                             |                                |                     |               |    |     |  |  |  |  |
|------------------------------------|----------|------------------|----------------|---------------------------------------------|--------------------------------|---------------------|---------------|----|-----|--|--|--|--|
|                                    | Ders Bil | gileri           |                |                                             |                                |                     |               |    |     |  |  |  |  |
| _                                  | Ders Kod | lu 1/İNŞ         | 1208           | Bir                                         | im Mühendislik Fakültesi/İ     | İnşaat Mühendisliği |               |    |     |  |  |  |  |
| TEST Akademik Bilgi Sistemi        | Ders Adı | TOPOĞ            | RAFYA          | Ek                                          | Bilgiler g cvzxcvz(%40) İlan E | Edilmedi            |               |    |     |  |  |  |  |
| 📾 Genel İşlemler 💙                 | Açıklama | lar g cvzx       | cvz - khgklhkl |                                             |                                |                     |               |    | _   |  |  |  |  |
| 🕅 Sınav İşlemleri 🔷 👌              | ¥        | C İla<br>Toplu N | n Et           | Pazdır Yazdır Vətu Girilmeyenleri Girmedi 🔹 | Bütünleme Önceki Harf N        | Notu Göster         | Ek Bilailer 🔻 |    |     |  |  |  |  |
| Sınav Tanımla                      | Sinav il | anı intal        | odildi         |                                             |                                |                     |               |    | _   |  |  |  |  |
| Not Giriş                          |          | uni ipcui        |                |                                             |                                |                     |               |    |     |  |  |  |  |
| Danışman Not Girişi                | g cvzxc  | .vz              | •              | 🗯 Aktif Sinavi Değiştir                     | 🛛 🗛 Seçili Sinav Ilan İptal    |                     |               |    |     |  |  |  |  |
| Danışman Staj Not Girişi           | #        | No               | Öğrenci No     | Adı                                         | Sovadi                         | Snf A.Tipi          | Girme Durum   | a  | Har |  |  |  |  |
| Öğrenci Bazlı Not Giriş            |          |                  | o grandi rito  |                                             |                                |                     |               |    | Not |  |  |  |  |
| Sınav Takvimi                      | 0        | 1                | 131103009      | NİHAT                                       | AKTAŞ                          | 2 Dönemsel          | Girdi         | 60 |     |  |  |  |  |
| ≓ Akademik CV >                    |          | 2                | 141103007      | İBRAHİM                                     | TANYERÍ                        | 4 Dönemsel          | Girdi 🗸       | 50 |     |  |  |  |  |
|                                    | 0        | 3                | 141103038      | MÜCAHİD                                     | BALTA                          | 4 Dönemsel          | Girdi 🗸       | 40 |     |  |  |  |  |
| 💑 Başvuru İşlemleri 🦷 🥤            | <        |                  |                |                                             |                                |                     |               |    |     |  |  |  |  |
| 🐮 Topluluk ve Etkinlik İşlemleri > |          |                  |                |                                             |                                |                     |               |    |     |  |  |  |  |
|                                    |          |                  |                |                                             |                                |                     |               |    |     |  |  |  |  |

<u>-Kaydet</u> Butonu ile notları girdikten sonra kaydedebilirsiniz ancak öğrenciler göremez. Böylece notların hepsini bir defada girmek zorunda kalmazsınız. İstediğiniz zaman istediğinizi girebilirsiniz.

<u>-İlan Et</u> Butonu ile girdiğiniz notları yayınlarsınız. Böylece akademik takvime göre notları öğrencilerin görmesine izin verirsiniz.

Final notlarını ilan ediyorsanız çıkan ekran mesajı sonuçlandırma işlemini soracaktır. Evet derseniz harf notları da oluşur. Veya;

-Sonuçlandır Butonu ile final not girişleride tamamlnadıktan sonra harf notlarını oluşturunuz.

-Yazdır butonu ile listenin çıktısını alabilirsiniz.

-Foto Göster butonu ile öğrencilerin fotoğraflarını görebilir ve gizleyebilirsiniz.

<u>-Yoklama Göster</u> ile öğrencilerin devamsızlık durumunu görebilir ve gizleyebilirsiniz. Buna göre Girme Durumunu Girmedi/Girdi olarak işaretleyebilirsiniz.

<u>-Excel'e Çıkar</u> Sınav yoklama listesine dâhil öğrencilerin notları girildikten sonra isteğe bağlı olarak excel'e dökmek için kullanılır.

#### Uyarı: Sınav ilan edildikten sonra notlar üzerinde herhangi bir değişiklik yapılmaz. Değişiklik

#### yapmak için öğrenci işlerine müracaat etmeniz gerekmektedir.

#### Manuel Sonuç Değeri Girilmesine İzin Ver

Sınav Değerlendirme Tipi «Manuel Değerlendir» Seçilmiş ise aşağıdaki ekran görüntülenecektir.

|                                    | ≡ 1       | TEST Erzincan Binali Yı | ldırım Üniversitesi (2019 | -2020 Bahar) |                                  |                     |               |                   |
|------------------------------------|-----------|-------------------------|---------------------------|--------------|----------------------------------|---------------------|---------------|-------------------|
|                                    | Ders Bilg | gileri                  |                           |              |                                  |                     |               |                   |
|                                    | Ders Kod  | u (1) 1103.020410       |                           | Birim        | Mühendislik Fakültesi / İnşaat M | lühendisliği        |               |                   |
| TEST Akademik Bilgi Sistemi        | Ders Adı  | ÖLÇME BİLGİSİ           |                           | Ek Bilgiler  |                                  |                     |               |                   |
| 🖽 Genel İşlemler 💙                 |           | 😫 Kaydet                | 💿 Ön İzleme               |              | C Kesinleştir                    | 🛎 🛛 Toplu Not Aktar | Ek Bilgiler 🔻 | Sadece Bütünleme  |
| 🕅 Sınav İşlemleri 🔷 👌              |           | 🚔 Yazdır                |                           |              |                                  |                     |               |                   |
| Sınav Tanımla                      | #         | No Ogi enci No          | Adı                       | Soyadı       | Sınıf Ön.Notu                    | Dvmsz Not           | Harf          | Sonuç             |
| Not Giriş<br>Danısman Not Girisi   | 0         | 1 C181 102046           | ENGİN                     | GÖRER        | 2                                |                     |               | Sonuçlandırılmadı |
| Danışman Stai Not Girisi           | 0         | 2 161103011             | KADİR NURHAK              | CENGIZ       | 3                                |                     |               | Sonuçlandırılmadı |
| Öğrenci Bazlı Not Giriş            | 0         | 3 161103022             | METIN                     | AY           | 4 FD                             |                     | - ^           | Sonuçlandırılmadı |
| Sınav Takvimi                      | 0         | 4 161103050             | MUHAMMED                  | GEZGÍN       | 3 DZ                             |                     | AA (90-100)   | Sonuçlandırılmadı |
| ≓ Akademik CV >                    | 0         | 5 171103008             | MUHAMMED SA İH            | AKTAŞ        | 3                                |                     | BA (80-89)    | Sonuçlandırılmadı |
|                                    | 0         | 6 171103016             | NİSANUR                   | ÇUKADAR      | 3 FD                             |                     | BB (70-79)    | Sonuçlandırılmadı |
| 🦝 Başvuru İşlemleri                | 0         | 7 171103038             | EYÜP ENES                 | ATEŞ         | 3                                |                     | CB (65-69)    | Sonuçlandırılmadı |
| 😁 😁 Topluluk ve Etkinlik İşlemleri | 0         | 8 171103043             | DOĞUKAN                   | ÇALIK        | 3                                |                     | CC (60-64)    | Sonuçlandırılmadı |
| 📽 Kullanıcı İşlemleri 💛            | 0         | 9 171103046             | İLYAS                     | ÇOLAK        | 3                                |                     | DC (55-59)    | Sonuçlandırılmadı |
|                                    | 0         | 10 171103047            | FMRE YUNUS                | BOZYİĞİT     | 3                                |                     | ve (55 55)    | Sonuçlandırılmadı |
|                                    | 0         | 11 171103057            | NURULLAH                  | SAKINCI      | 3                                |                     |               | Sonuçlandırılmadı |
|                                    | 0         | 12 171103063            | KADİR                     | BAYKAL       | 2                                |                     | •             | Sonuçlandırılmadı |
|                                    | 0         | 13 171103064            | ТАНА                      | ÖZ           | 3                                |                     | •             | Sonuçlandırılmadı |
|                                    |           | 44 474400075            | CARDALL                   | onvitori     | - FF                             |                     |               | e                 |

## Sınav Takvimi

Vermiş olduğunuz dersler için yapılan sınavları detayları ile buradan görebilmektesiniz.

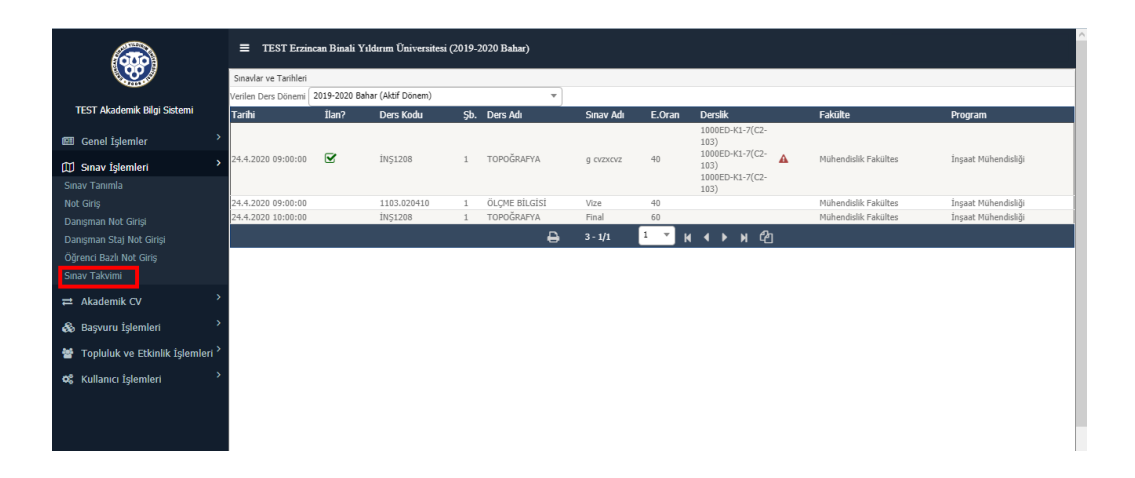

#### Excel Listesi ile Toplu Not Girişi

Excel listesi ile toplu not girişi yapabilmek için Toplu Not Aktar butonuna tıklayınız.

| ≡       |                                                                           |            |                                 |          |          |                      |        |            |          |  |               |   |   |      |              |
|---------|---------------------------------------------------------------------------|------------|---------------------------------|----------|----------|----------------------|--------|------------|----------|--|---------------|---|---|------|--------------|
| Ders Bi | lgileri                                                                   |            |                                 |          |          |                      |        |            |          |  |               |   |   |      |              |
| Ders Ko | ers Kodu 1 / İNŞ5208 Birim Mühendislik Fakultesi/Inşaat Mühendisliği (İÖ) |            |                                 |          |          |                      |        |            |          |  |               |   |   |      |              |
| Ders Ad | TOPOĞ                                                                     | RAFYA      | Ek                              | Bilgiler | Vize     | e(%40) İlan Edilmedi |        |            |          |  |               |   |   |      |              |
| Açıklam | alar Vize                                                                 |            |                                 |          |          |                      |        |            |          |  |               |   |   |      |              |
|         | e ila                                                                     | n Ft       | 🖨 Yazdır                        | Rata     | nlama    | Önceki Harf Notu (   | Cöctor |            |          |  |               |   |   |      |              |
| 2       | Toplu I                                                                   | Not Aktar  | Notu Girilmeyenleri Girmedi 🛛 🔻 |          | ©        | İşaretle             |        | <b>K</b> a | iydet    |  | Ek Bilgiler 🔻 |   |   |      |              |
| Vize    |                                                                           | Ŧ          | 🗯 Aktif Sınavı Değiştir         | Px       | Seçili S | Sınav İlan İptal     |        |            |          |  |               |   |   |      |              |
| #       | No                                                                        | Öğrenci No | Adı                             |          |          | Soyadı               |        | Sn         | f A.Tipi |  | Girme Durum   |   | N | 'ize | Harf<br>Notu |
| 0       | 1                                                                         | 151153006  | HARUN BURAK                     |          |          | DÖNMEZ               |        | 4          | Dönemsel |  | Girdi         | ۳ |   |      |              |
| 0       | 2                                                                         | 151153028  | RAMAZAN HUZEYFE                 | =        |          | GÜLER                |        | 3          | Dönemsel |  | Girdi         |   |   |      |              |
| 0       | 3                                                                         | 151153034  | KEREM                           |          |          | KATIGÖZ              |        | 4          | Dönemsel |  | Girdi         | Ŧ |   |      | i            |
| 0       | 4                                                                         | 151153046  | SAİT                            |          |          | TEMİRAK              | (      | 2          | Dönemsel |  | Girdi         |   |   |      |              |
| 4       |                                                                           |            |                                 |          |          |                      |        |            |          |  |               |   |   |      |              |
|         |                                                                           |            |                                 |          |          |                      |        |            |          |  |               |   |   |      | P            |
|         |                                                                           |            |                                 |          |          |                      |        |            |          |  |               |   |   |      |              |
|         |                                                                           |            |                                 |          |          |                      |        |            |          |  |               |   |   |      |              |

Aşağıda da belirtilen formatta sadece öğrenci numarası ve notlar olacak şekilde excel listesi oluştunuz ve listeyi kopyalayınız.

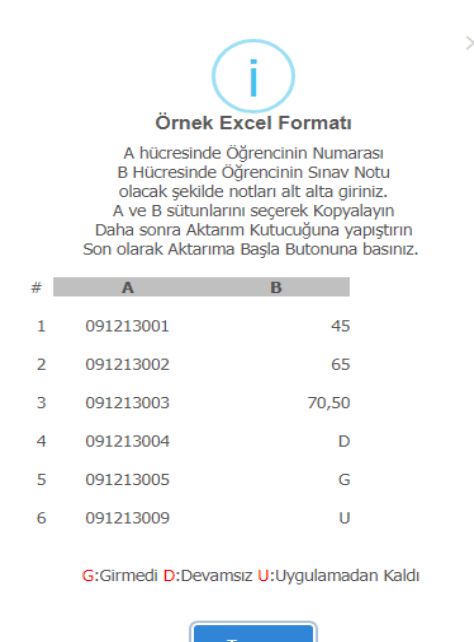

| <b>.</b> 5- | ∂• <del>-</del>                | ;                |           |              |
|-------------|--------------------------------|------------------|-----------|--------------|
| Dosya Giris | ş Ekle                         | Sayfa Düzeni     | Formüller | Veri G       |
| Yapıştır    | Arial<br><b>K T <u>A</u> ·</b> | • 10 •           |           | = <b>*</b> * |
| Pano 🕞      |                                | Yazı Tipi        | 5         | His          |
| C17         | • : X                          | √ f <sub>x</sub> |           |              |
| A           |                                | В                |           |              |
| 1 151153006 | 5                              | 50               |           |              |
| 2 151153028 | 6                              | 60               |           |              |
| 3 151153034 | 7                              | 0                |           |              |
| 4 151153046 | 8                              | 30               |           |              |
| 5           |                                |                  |           |              |
| 6           |                                |                  |           |              |
| 7           |                                |                  |           |              |
| 8           |                                |                  |           |              |
| 9           |                                |                  |           |              |
| 10          |                                |                  |           |              |
| 11          |                                |                  |           |              |
| 12          |                                |                  |           |              |

Kopyaladığınız listeyi ekran görüntüsünde işaretlenen alana yapıştırınız ve Aktarıma Başla butonuna tıklayınız. Listedeki notlar toplu olarak aktarılacaktır. Kaydet butonu ile notları kaydediniz.

| = :                                                                  | TEST Er                                                                                                    | rzincan Binali Yı    | ıldırım Üniversitesi (2019-2020 | Bahar)           |                          |                    |          |               |     |      |      |
|----------------------------------------------------------------------|----------------------------------------------------------------------------------------------------|----------------------|---------------------------------|------------------|--------------------------|--------------------|----------|---------------|-----|------|------|
| Ders Bil                                                             | gileri                                                                                                    |                      |                                 |                  |                          |                    |          |               |     |      | -    |
| Ders Kod                                                             | du 1/İNŞ                                                                                                    | Ş5208                | Birir                           | n Mühe           | endislik Fakültesi/İnşaa | at Mühendisliği (İ | Ö)       |               |     |      |      |
| Ders Adı                                                             | тороо                                                                                                    | ĞRAFYA               | Ek E                            | ilgiler Vize     | e(%40) İlan Edilmedi     |                    |          |               |     |      |      |
| Açıklama                                                             | alar Vize                                                                                                    |                      |                                 |                  |                          |                    |          |               |     |      |      |
|                                                                      | C İ                                                                                                    | an Et                | 🖨 Yazdır                        | Bütünleme        | Önceki Harf Notu         | Göster             |          |               |     |      |      |
| 2                                                                    | Toplu                                                                                                    | Not Aktar            | Notu Girilmeyenleri Girmedi 🛛 🔻 | 0                | İşaretle                 | ± 1                | Kaydet   | Ek Bilgiler 🔫 |     |      |      |
| Toplu N                                                              | Not Aktarıı                                                                                                    | mi                   |                                 |                  |                          |                    |          |               |     |      |      |
| Aktarila                                                             | cak notlari                                                                                                    | ı aşağıdaki kutucuğ  | a yapıştırın 🚺 🛛 Akta           | rım Sonucu       |                          |                    |          |               |     |      |      |
| 151153<br>151153<br>151153<br>151153                                 | 3006<br>3028<br>3034<br>3046                                                                                                    | 50<br>60<br>70<br>80 | 4 Ö                             | ğrencinin notu b | aşarıyla aktarıldı       |                    | li li    |               |     |      |      |
| Kullanm<br>: ] , [ - ]<br><i>Not: Ex</i><br><del>fog bird</del><br>2 | Cullanmak istediğiniz alan ayracı     Örnek Ayraçlar : [; ], [       (1, [-1], [,]       Not: Excelden Kopyalama ve Yapışbırma işlemi yapılıyorsa Ayraç       İnge bradıklınalıdır.       Aktarıma Başla       Aktarım Gizle |                      |                                 |                  |                          |                    |          |               |     |      |      |
| Vize                                                                 | No                                                                                                    | ▼<br>Öğrançi Na      | C Aktif Sınavı Değiştir         | 🖹 👫 Seçili       | Sınav İlan İptal         | C m                | f A Tini | Girmo Durum   |     | 1670 | Harf |
|                                                                      | NU                                                                                                    | Ografici NO          | Aul                             |                  | Suyau                    | 50                 | (Actip)  | Gime Duruiti  |     | vize | Notu |
| 0                                                                    | 1                                                                                                    | 151153006            | HARUN BURAK                     |                  | DÖNMEZ                   | 4                  | Dönemsel | Girdi         | •   | 50   |      |
| 6                                                                    | 2                                                                                                    | 151153028            | <b>RΔΜΔ7ΔΝ ΗΠ7FYFF</b>          |                  | GÜLER                    | 3                  | Dönemsel | Girdi         | w l | 60   |      |

# Verilen Dersler > Sınıf Başarı İstatistiği

AGNO aralıklarına Göre Sınıf Başarı İstatistiği alabilirsiniz. Bu istatistiği alabilmeniz için harflendirme işleminin tamamlanmış olması gerekmektedir.

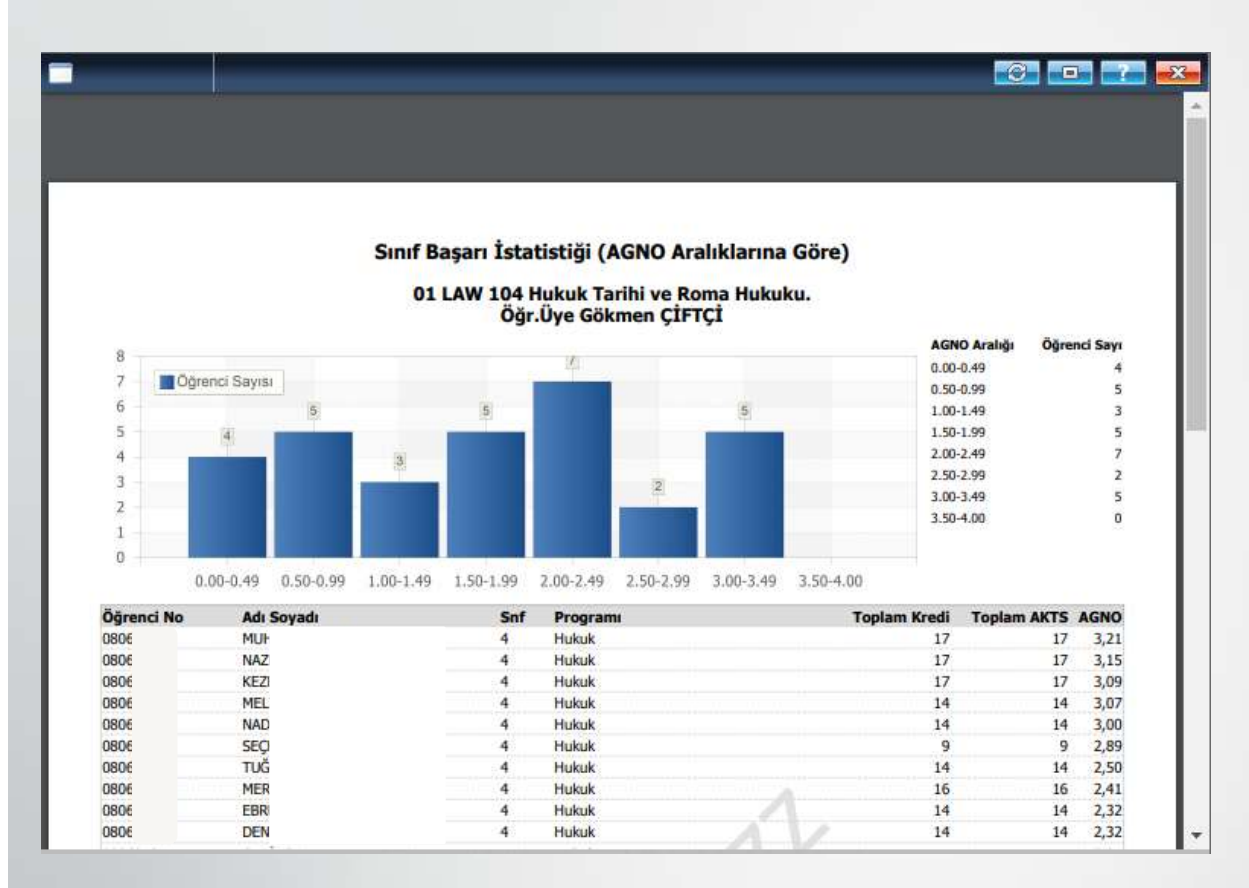

# Verilen Dersler > Not Başarı İstatistiği

Harf notlarına göre seçilen dersin Not Başarı İstatistiğini grafiği ile birlikte alabilirsiniz.

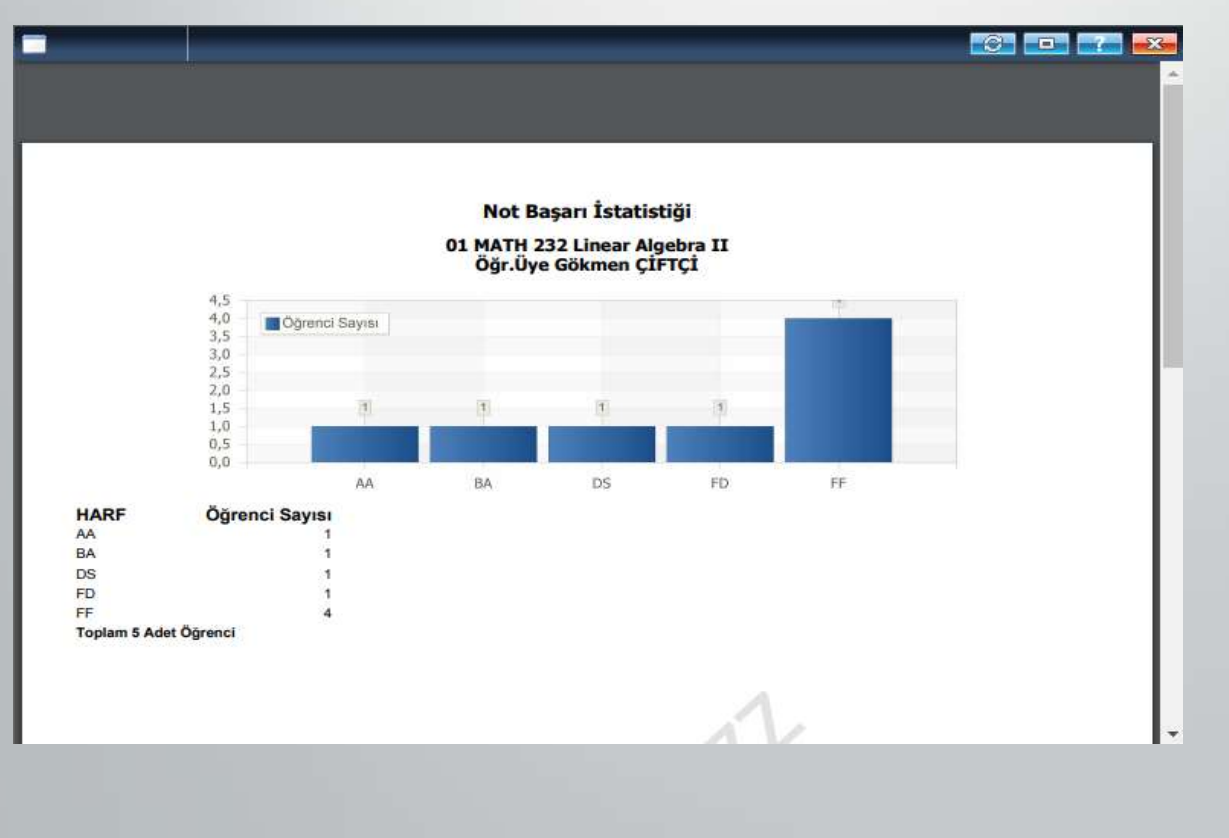

# Verilen Dersler > Sınav İstatistikleri

Yapmış olduğunuz sınavların detaylarına ve istatistiklerine ulaşabilirsiniz.

| 🗖 nel Grafinieniji                       |                                 |           | 🔲 Net Ges (Statest)                                           | 100 HE === ==            |
|------------------------------------------|---------------------------------|-----------|---------------------------------------------------------------|--------------------------|
| Smay İstatistikleri                      |                                 | 2 a YACAV | Solve Kalan Opend Seven 31<br>Solf Orbitemen 54<br>Enel Datey | S7<br>dat                |
| Pakabe Program                           | Hukuk - Hukuk                   |           |                                                               |                          |
| Oğrefin Bersan<br>Tana Tata              | Ogr Ove Golmen (SFT)            |           | Smay Öğrenci Sayıları                                         | Ontax Delevandime Sanata |
| Cert 55                                  | Mindow Tarify on Roma Multida   |           |                                                               |                          |
|                                          | prover, records records and the |           | 1.Wpe Swaw(%30) Ban EMd(18 52.2811 11:07                      | 1                        |
|                                          |                                 |           | Sinav foteunde perster toplere idjrend same                   | 30                       |
| 2                                        |                                 |           | Snave gives lighered pays                                     | 28 (%93.33)              |
| Harf Arafsklars Dagslime                 |                                 |           | Strate growyer opend sayse                                    | 2 (%6,67)                |
|                                          | CONTRACTOR NO.                  |           | Sinavita Deverwooliktari Kaliti seçiler öğrenci sayısı        | 3 (%0)                   |
| 101 105 10                               | Optimo Savilia                  |           | Shave gree aprection nd orbiterae                             | 70,68                    |
|                                          |                                 |           | Odev(%10) Rm Ed80(10.11.2011 11:38                            |                          |
|                                          |                                 |           | Skrav betesinde peralier teplev, sijverst sams                | 20                       |
| 10 10 10 10 10 10 10 10 10 10 10 10 10 1 |                                 |           | Snave pres street bye                                         | 30 (%104)                |
|                                          |                                 |           | Sanava gemeran ognena sayes                                   | 8 (%2)                   |
| 1 1 1 1 1 1 1 1 1 1 1 1 1 1 1 1 1 1 1    | -                               |           | Sintvite DevalvapMban Xaldi seçiler öğrenü savar              | 8-040                    |
| 10 20,01                                 |                                 |           | Sinava gran alpracitarie nat ortalianas                       | 94,07                    |
|                                          |                                 |           | Proje(%0)364 E0462541,202 (0.01                               | 1.5                      |
| 0 27/0                                   |                                 |           | Sinar lateende yetaler toolare idrenzi sene                   | 30                       |
| Final                                    |                                 | 2         | Brava pres spreiti sava                                       | 30 (%L00)                |
| Control Designed                         | As before Verbaue               |           | Sinara growien ógend seym                                     | 8 (%0)                   |
| Some control                             | On szienie napinyor             |           | Shawda Devanaziktavi Kaldi seçiler öğrend cave                | 8-1940                   |
| Sound Statement of Statements            | 1.414                           |           | Sineve given alprepäirte nat orbitenae                        | \$4,33                   |
| Dependence politi                        | Notes                           |           | Final Seaw(%21) Zes Edined:                                   |                          |
| STAT FERRAL AS                           | Totom 2                         |           | Shav breake yealer toplay adjoint succe                       | 30                       |
| Contra Contra Contra Contra Contra       | 1.58                            |           | Snive pres lighted says                                       | 30 (%(100))              |
| First October                            | 44                              |           | Sprans Buantan opens mine                                     | 8 (%4)                   |
| and break                                | 3987                            |           | Einalvata Centernaztiktan italib seçtile öğrenit sayısı       | £2940                    |
| Con constant                             | 1.1.8                           |           | Cloves gren alpencient net orbitanas                          | 39.17                    |

## Verilen Dersler > Ders Yoklama Listesi

Seçilen derse ait yoklama girişini yapabilir ve yazdırabilirsiniz. Form üzerindeki bilgiler seçilen dersin Teorik ve Uygulama saatlerine göre otomatik olarak doldurulacaktır. Sistem toplam hafta üzerinden Teorik ve Uygulama saatleri için her ders haftası için ayrı ayrı giriş seçenekleri sunacaktır. Öğrencinin devamsız duruma düştüğü haftadan itibaren Devamsızlıktan Kaldı seçeneği işaretlenip kaydedilirse, öğrenci harf notuna otomatik olarak devamsızlıktan kaldı harf notu işlenecek ve sınav listelerine bu şekilde aktarılacaktır.

| 🔲 Ders Yokl                                                                                                    | 🔲 Ders Yoklama 📰 💼 💼 📰     |                  |                                           |             |                          |                         |                                            |  |  |  |  |
|----------------------------------------------------------------------------------------------------|----------------------------|------------------|-------------------------------------------|-------------|--------------------------|-------------------------|--------------------------------------------|--|--|--|--|
| Birim Bilgileri: Mühendislik /Makine Mühendisliği Ders Bilgileri: (1) MAK103 Mühendislik Çizimi Teorik Saati : 2 Uyg./Lab. Saati : 1 Yoklama Bilgileri: Toplam 14 Hafta (42 Saat). Teorik Toplami 28 Saat, Devamsizlik Orani (%30)/8 Saat. Uygulama Toplami 14 Saat, Devamsizlik Orani (%20)/3 Saat. Hafta 1. Hafta V P Tümünü İşaretle S Foto Göster T1.Saati V E Tatil Olarak Seç veya Kaldır Kaydet |                            |                  |                                           |             |                          |                         |                                            |  |  |  |  |
| T1, T2, U1, U2                                                                                                    | sutün başlıkları tıklanara | ak tüm sutün işa | retlenebilir veya işareti kaldırılabilir. | 🦲 Rengi Ter | rik Saati Niteler 🔝 Ren  | igi Uygulama Saati Nite | er 🔜 Rengi Yoklama Tatil/Yapılmadı Niteler |  |  |  |  |
|                                                                                                    | Q                          |                  | Q                                         |             |                          |                         |                                            |  |  |  |  |
| <u>Öğrenci No</u>                                                                                                    | Adı                        | <u>Soyadı</u>    | <u>Alma Tipi</u>                          | Snf         | <u>Devam Zorunluluğu</u> |                         | Devamsizlik Durum T1 T2 U1                 |  |  |  |  |
| 170                                                                                                    | CAF                        | ŞAİ              | Devamlı Alttan NA                         | 2           | Devam Zorunlu            | ~                       | =                                          |  |  |  |  |
| 180                                                                                                    | HAL                        | TA'              | Zorunlu                                   | 3           | Devam Zorunlu            | ~                       |                                            |  |  |  |  |
| 180                                                                                                    | EFN                        | ÇEI              | Zorunlu                                   | 1           | Devam Zorunlu            | ¥                       |                                            |  |  |  |  |
| 180                                                                                                    | SER                        | DİM              | Zorunlu                                   | 1           | Devam Zorunlu            | ¥                       |                                            |  |  |  |  |
| 180                                                                                                    | MUF                        | ÖZ               | Zorunlu                                   | 1           | Devam Zorunlu            | ~                       |                                            |  |  |  |  |
| 180                                                                                                    | KER                        | SAI              | Zorunlu                                   | 1           | Devam Zorunlu            | ¥                       |                                            |  |  |  |  |
| 180                                                                                                    | BAT                        | YIL              | Zorunlu                                   | 1           | Devam Zorunlu            | ¥                       |                                            |  |  |  |  |
| 180                                                                                                    | MER                        | TUI              | Zorunlu                                   | 1           | Devam Zorunlu            | ~                       |                                            |  |  |  |  |
| 180                                                                                                    | ÖME                        | GÜ               | Zorunlu                                   | 1           | Devam Zorunlu            | ¥                       |                                            |  |  |  |  |
| 180                                                                                                    | VELI                       | TUF              | Zorunlu                                   | 1           | Devam Zorunlu            | ¥                       |                                            |  |  |  |  |
| 180                                                                                                    | BUR                        | AK)              | Zorunlu                                   | 2           | Devam Zorunlu            | ~                       | (60) 🗌 🔽 🗹                                 |  |  |  |  |
| 180                                                                                                    | MİN                        | TA(              | Zorunlu                                   | 1           | Devam Zorunlu            | ¥                       |                                            |  |  |  |  |
| 180                                                                                                    | MUF                        | KAł              | Zorunlu                                   | 1           | Devam Zorunlu            | ¥                       |                                            |  |  |  |  |
| 180                                                                                                    | FAT                        | AR.              | Zorunlu                                   | 2           | Devam Zorunlu            | ~                       | (60) 🗹 🔽 🗌                                 |  |  |  |  |
| 180                                                                                                    | MET                        | ÖZ               | Zorunlu                                   | 1           | Devam Zorunlu            | ¥                       |                                            |  |  |  |  |
| 180                                                                                                    | OĞL                        | FEL              | Zorunlu                                   | 1           | Devam Zorunlu            | ~                       |                                            |  |  |  |  |
| 180                                                                                                    | MUS                        | AYI              | Zorunlu                                   | 1           | Devam Zorunlu            | ¥                       | (60) 🗹 🔽 🗌                                 |  |  |  |  |
| 180                                                                                                    | SEM.                       | GÜL              | Zorunlu                                   | 1           | Devam Zorunlu            | ¥                       |                                            |  |  |  |  |